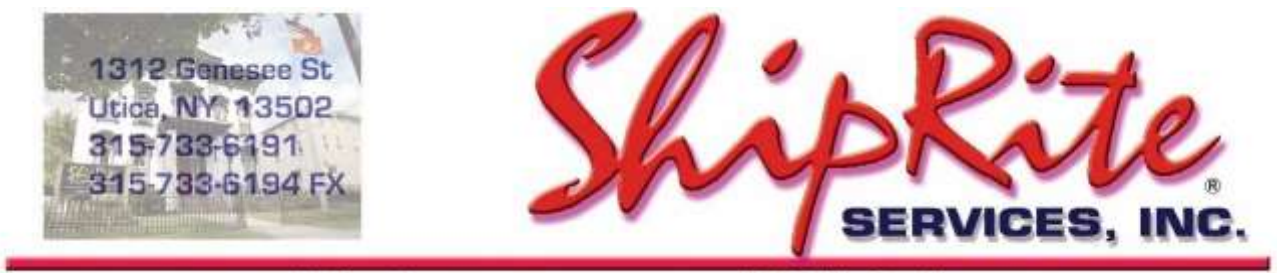

www.shipritesoftware.com

info@shipritesoftware.com

# Canada Update v.10.24.1

This is a Critical Update that must be installed ASAP.

### Overview

- Time to Download: 25-40 seconds.
- Time to apply update: 15-25 minutes.
- It is recommended you download this at the end of day, and not as you arrive for work, unless you get to the center at least 1 hour ahead of time.
- When first opening ShipRite, the top header should read <u>v.10.24.1 Build 1</u>. If it does not, please re-download the update.
- New 2024 Rate changes for UPS, DHL, and FedEx

### Note: DO NOT wait until the rates take effect to download and install this update. Installing early won't affect your current rates and helps ensure support availability if necessary.

Version 24.1 will automatically download and apply the new 2024 rates on their specific due dates. As such, the 24.1 update can be downloaded any time before the rate change takes effect.

Once 24.1 is loaded, ShipRite will automatically download and apply the new 2024 rates on the following dates: UPS - 12/24/2023

# DHL – 1/1/2024 FedEx – 1/1/2024

Technical Support will be available Saturday 10am – 3pm EST. Monday – Friday 8am-8pm EST.

## Installation

- 1. Backup your ShipRite database. You should be backing up DAILY. If you are not, please go to <u>www.shipritesoftware.com/FAQS</u>, download the "Backup ShipRite" instructions, and then apply the backup procedure.
- 2. The Update has to be done on the server computer with ShipRite closed on all other workstations.
- 3. On the server, from the main ShipRite screen, click on the EOD button. In the top right corner, click on the Program Updates button.

| ¢ 🛛 🖱 📎           | PACKAGES ONLINE | 2  |
|-------------------|-----------------|----|
| Carrier Selection |                 | () |

# If Program Update button does NOT work, go to the next page of this document to manually download the update!

 A ShipRite Updates status screen will display with information that the update is being downloaded. Depending on your internet speed, this can take a few minutes to complete. When done, a message will display informing you that the Update downloaded successfully. Close the screen and close out of ShipRite completely.

| Opening Internet connects<br>Connecting to Program Up<br>Downloading PN_SRupda/<br>Update Downloaded Suco | on<br>date Sile<br>le upd to UPDATE UPD, Please<br>essfully - Restart ShipPite to App | StandBy<br>by the Update |
|----------------------------------------------------------------------------------------------------|---------------------------------------------------------------------------------------|--------------------------|
|                                                                                                    |                                                                                       |                          |
|                                                                                                    |                                                                                       |                          |
|                                                                                                    |                                                                                       |                          |
|                                                                                                    |                                                                                       |                          |

- 5. After closing ShipRite, open it right back up from the desktop shortcut. During the initial startup, a message will appear stating the Program Update has been located. Click YES to install the update.
- 6. If an updated version of the ShipRiteNet 4.5 module needs to be installed, a prompt will come up to install it. Follow the prompts to install it as well.
- 7. After the installation is completed, start ShipRite back up from your normal icon. The first time ShipRite is started up, the software will go through a loading procedure. This is normal.

### The update is now completed.

## If Program Update button fails to download the update:

It's possible that a firewall or anti-virus software blocks the Program Update from being downloaded. If that is the case follow these instructions:

- 1. Click <<+HERE>>> to manually download the update.
- 2. SAVE to your desktop. Double click on the file name: UpdateCanada\_10.24.1.exe
- 3. Click NEXT to start the loading process, then FINISH to complete the installation.
- 4. If a message comes up to install the SAP Crystal Reports Runtime Engine, follow prompts to install.
- 5. If you receive prompts that the ShipRiteNet 4.5 module needs to update, go ahead and click YES and continue until done. Click CLOSE when done. If prompted to Repair or Remove, select Repair.
- 6. Start the ShipRite Program from the normal icon. You may get a message that X number of Database fields were added. This is normal. You will be required to restart the program again.
- 7. At this point start up ShipRite on the workstations.

Once the ShipRite Main Menu screen pops up, you are updated.

### **Workstations**

After the server is updated, start ShipRite on any additional workstation that is present.

The first time ShipRite is started up on a workstation, a popup message may appear to install the "SAP Crystal Reports Runtime Engine" on each workstation if not already installed. Follow prompts on screen to install.

Start ShipRite back up.

If the ShipRiteNet 4.5 module needs to be updated on the workstation, a popup message will appear ("Failed to Load ShipRiteNet 4.5 module"). Press YES on that pop-up dialog and follow prompts on the screen to install the current ShipRiteNet module.

If prompted to repair or remove ShipRiteNet4.5, select Repair.

| Туре | Module    | Description                                                                                                    |  |
|------|-----------|----------------------------------------------------------------------------------------------------|--|
|      | Build 1   |                                                                                                    |  |
| New  | UPS       | Canada Origin: Updated UPS rates effective 12/24/2023.                                                                      |  |
| New  | UPS       | Canada Origin: Updated UPS DAS zip codes effective 12/24/2023.                                                              |  |
| New  | UPS       | Canada Origin: Updated UPS Additional Handling surcharge increase if domestic package based on weight effective 12/24/2023. |  |
| New  | UPS       | Canada Origin: Updated UPS Large Package surcharge increase if residential package effective 12/24/2023.                    |  |
| New  | DHL       | Canada Origin: Updated DHL rates effective 01/01/2024.                                                                      |  |
| New  | DHL       | Canada Origin: Updated DHL Elevated Risk countries list.                                                                    |  |
| New  | FedEx     | Canada Origin: Updated FedEx rates effective 01/01/2024.                                                                    |  |
| New  | FedEx     | Canada Origin: Updated FedEx Remote Rural surcharge postal codes and charges effective 01/01/2024.                          |  |
| New  | FedEx     | Canada Origin: Updated FedEx Remote Rural surcharge increase if weight over 100 lb. effective 01/01/2024.                   |  |
| New  | FedEx     | Canada Origin: Updated FedEx Additional Handling surcharge increase if package based on weight effective 01/01/2024.        |  |
| New  | Purolator | Canada Origin: Updated Purolator Beyond Points with 2024 Q1 Beyond Point list effective 01/01/2024.                         |  |

# Fixes Included in version 24.1